# Workforce One

Plan User Guide Adult/Dislocated Worker (DW) October 2019

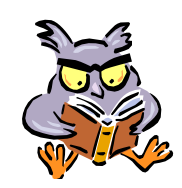

A **Plan** is used for identifying strengths and setting goals and activities for a participant

A **Plan** must be entered in WF1 no later than the start of the first Training Activity

Training, support services, and intensive services cannot be incurred, obligated, or distributed until after the participant is enrolled AND the participant and Employment Counselor have signed and dated the Plan

Refer to the following policies for additional information:

- Enrollment
- Internal Case File Monitoring
- Client Training

| Add Plan                | Page | 1 |
|-------------------------|------|---|
| Pending Plan            | Page | 4 |
| Updating/Editing a Plan | Page | 5 |
| Sample Online Plan      | Page | 6 |

### **ADD PLAN**

A Plan must contain:

- Full Legal Name of Person
- Program-Specific Eligibility Documentation
- Objective Assessment with work history, education, job skills & support needs
- Employment Goal of the Person

To create a **Plan**:

Click on the **Plan** link found on the left navigation panel.

| General                |                                      |                           |               |                                                                       |                                                                |
|------------------------|--------------------------------------|---------------------------|---------------|-----------------------------------------------------------------------|----------------------------------------------------------------|
| At-A-Glance            | Plan Summary                         |                           |               |                                                                       |                                                                |
| Contact                | Wizard O Oz<br>Birth Date 03/01/1974 |                           |               | Record ID 100000968                                                   |                                                                |
| Tickler                |                                      |                           |               |                                                                       |                                                                |
| Demographics           |                                      |                           |               |                                                                       |                                                                |
| Work Preferences       | Hide Adult Seq 2 - Enrolled          |                           |               |                                                                       |                                                                |
| MN Works Resume        | No plans found.                      |                           |               |                                                                       |                                                                |
| Case Note              |                                      |                           |               |                                                                       |                                                                |
| Add Case Note          | Add Plan                             |                           |               |                                                                       |                                                                |
| Case Note Quick        |                                      |                           |               | Click Add Plan                                                        |                                                                |
| Case Note Search       | Show Adult Seq 1 - Exited            |                           |               | -                                                                     |                                                                |
| Cases                  |                                      |                           |               | The panel shown b                                                     | pelow will appear                                              |
| Program/New App        |                                      |                           |               |                                                                       |                                                                |
| Eligibility/Enrollment | <b>F</b>                             |                           |               |                                                                       | 7                                                              |
| Activity               | Adult Employment Plan                |                           |               |                                                                       |                                                                |
| TAA                    | Wizard O Oz<br>Birth Date 03/01/1974 |                           |               | Record ID 100000968                                                   |                                                                |
| Pian                   | Program Seg                          | 2                         |               |                                                                       |                                                                |
|                        | Agency: Location                     | Ramsey County Workforce S | olutions: Nor | th St. Paul                                                           |                                                                |
|                        | Entered by                           | Laurie J Doheny           |               |                                                                       |                                                                |
|                        | Staff Assigned                       | Laurie J Doheny           | Plan M        | ode – Select approp                                                   | riate Mode – Options are:                                      |
|                        | *Plan Mode                           | None Selected 🗸           | •             | Online – allows speci<br>and retained in WF1<br>Paper – indicates the | ific sections to be added<br>at a <b>Paper Plan</b> is on file |
|                        | Save and continue Cancer             |                           |               |                                                                       |                                                                |
|                        |                                      |                           | Click S       | ave and Continue                                                      |                                                                |

### **ADD PLAN** continued:

Note

of WF1.

The items marked with an asterisk\* are required when creating a **Plan**. The example below is for a **Paper Plan**.

| Adult Employment Plan                                                                    |                                                                                                    |                                                                                                    |
|------------------------------------------------------------------------------------------|----------------------------------------------------------------------------------------------------|----------------------------------------------------------------------------------------------------|
| Wizard O Oz<br>Birth Date 03/01/1974                                                     | Record ID 10                                                                                                    | <b>Case Notes</b> entered here will appear in the Case<br>Note panel and Contact Type will be listed as <b>Live</b>                                                                                                    |
| Program Seq<br>Agency: Location<br>Entered by<br>Staff Assigned<br>Plan Mode             | 2<br>Ramsey County Workforce Solutions: North St. Paul<br>Laurie J Doheny<br>Laurie J Doheny<br>Paper                                                                                                    | Contact with Person (as shown below)<br>Start Date – Enter the appropriate date<br>The Start Date will auto enter the date you are<br>adding the Plan. Adjust the date if the Plan Start<br>Date is different.                  |
| <ul> <li>Hide Case Note</li> <li>You may enter a case note he section of WF1.</li> </ul> | re when creating a Plan. This case note will be saved in the Case N                                                                                                    | Review Date – Enter the date the Plan needs to be<br>reviewed/updated.<br>Plans must be updated at least once every 365 days.<br>A Tickler will be generated 30-days prior to the Review<br>Date and sent to the Primary Staff. |
| Spell Check<br>Plan Status<br>*Start Date<br>Review Date<br>*Confirmation Date           | Pending<br>07/10/2019<br>07/09/2020                                                                                                    | <ul> <li>Confirmation Date – Enter the date the Plan was signed, agreed upon, and/or confirmed by the staff and the participant</li> <li>Click Save and Activate or Save as Pending if the Plan is incomplete</li> </ul>        |
| Save and Activate Save a                                                                 | Image: Second second second | ote will be saved in the Case Note s                                                                                                    |

You may enter a case note here when creating a Plan. This case note will be saved in the Case Note section

# **ADD PLAN** continued:

The items marked with an asterisk\* are required when creating a **Plan**. The example below is for an **Online Plan**.

| WIOA Out-of-School Yout                                                                                             | h Employment Plan                                                       |                                                                                                    |
|----------------------------------------------------------------------------------------------------|-------------------------------------------------------------------------|----------------------------------------------------------------------------------------------------|
| Elsa Arendelle<br>Birth Date 12/21/1995                                                                             | Record ID 202013374                                                     |                                                                                                    |
| Program Seq                                                                                                    | 1                                                                       | Fuil <u>Legai</u> name must be entered                                                                                                    |
| Agency: Location<br>Entered by                                                                                      | Ramsey County Workforce Solutions: North St. Paul<br>Laurie J Doheny    | Goals – Enter the participant's goals                                                                                                    |
| Staff Assigned                                                                                                    | Laurie J Doheny                                                         |                                                                                                    |
| Plan Mode                                                                                                    | Online                                                                  | Plan Sections – Add Section – Select the                                                                                                    |
| *Full Legal Name                                                                                                    |                                                                         | appropriated section and then Click Add Section                                                                                                    |
| ▼ Hide Goals                                                                                                    |                                                                         | Continue entering the pertinent information for each section added                                                                                                    |
|                                                                                                    |                                                                         | <b>Case Notes</b> entered here will appear in the Case Note panel (as shown below)                                                                                    |
| Spell Check                                                                                                    |                                                                         | <b>Start Date</b> – Enter the appropriate date<br>The <b>Start Date</b> will auto enter the date you are<br>adding the Plan. Adjust the date if the <b>Plan Start</b> |
| No plan sections added.                                                                                             |                                                                         | Date is different.                                                                                                    |
| *Add Section                                                                                                    | None Selected  Add Section                                              | <b>Review Date</b> – Enter the date the Plan needs to be reviewed/updated.                                                                                            |
| <ul> <li>Hide Case Note</li> <li>When creating a Plan, use this are<br/>to the Case Note section of WF1.</li> </ul> | e to write a description of the plan. This Case Note will be auto-added | Plans must be updated at least once every 365 days.<br>A Tickler will be generated 30-days prior to the Review<br>Date and sent to the Primary Staff.                 |
| Spell Check                                                                                                    | ~                                                                       | <b>Confirmation Date</b> – Enter the date the Plan was signed, agreed upon, and/or confirmed by the staff and the participant                                         |
| Plan Status                                                                                                    | Pending                                                                 | Click Save and Activate                                                                                                    |
| *Start Date<br>Review Date<br>*Confirmation Date                                                                    | 06/17/2019 III<br>06/16/2020 IIII                                       | or<br>Click Save as Pending if the Plan is incomplete                                                                                                    |
| Save and Activate Save as P                                                                                         | ending View/Print Delete Pending Plan                                   |                                                                                                    |

# **PENDING PLAN**

**Plans** saved as <u>Pending</u> must be <u>Activated</u> once complete.

| Plan Summary                                             | /                                                                                                    |                                |                                                              |                                       |                                                 |                                            |                                                                                         |
|----------------------------------------------------------|----------------------------------------------------------------------------------------------------|--------------------------------|--------------------------------------------------------------|---------------------------------------|-------------------------------------------------|--------------------------------------------|-----------------------------------------------------------------------------------------|
| Wizard O Oz<br>Birth Date 03/01/                         | /1974                                                                                                  |                                |                                                              | Record                                | d ID 100000968                                  |                                            |                                                                                         |
|                                                          |                                                                                                    |                                |                                                              |                                       |                                                 |                                            | <b>Click Edit</b> to complete the <b>Plan</b>                                           |
| Hide Adult Sec                                           | 1 2 - Enrolled                                                                                         |                                |                                                              |                                       |                                                 |                                            |                                                                                         |
| Plan Type: Mode                                          | Plan Status                                                                                            | Start Date:<br>End Date        | Staff: Ag                                                    | ency /                                | Action                                          | C                                          | Click Delete to remove a Pending Plan                                                   |
| Employment Plan<br>Paper                                 | Pending                                                                                                | 07/10/2019                     | Laurie J D<br>WF Soluti                                      | oheny E<br>ons                        | dit Delete                                      | Т                                          | he panel shown below will appear                                                        |
|                                                          | Adult Employment                                                                                       | Plan                           |                                                              | —                                     |                                                 | ٦                                          |                                                                                         |
| Wizard O Oz Record ID 100000968<br>Birth Date 03/01/1974 |                                                                                                    |                                |                                                              |                                       |                                                 |                                            |                                                                                         |
|                                                          | Program Seq<br>Agency: Location<br>Entered by<br>Staff Assigned                                        | 2<br>Ramse<br>Laurie<br>Laurie | y County Workforce :<br>J Doheny <b>Last Upd</b><br>J Doheny | Solutions: North<br><b>ated by</b> La | St. Paul<br>urie J Doheny                       |                                            |                                                                                         |
|                                                          | Plan Mode Paper                                                                                        |                                |                                                              |                                       |                                                 |                                            |                                                                                         |
|                                                          | ▼ Hide Case Note                                                                                       |                                |                                                              | Enter any re<br>Confirmatio           | mair<br><b>n Da</b>                             | ning required items, such as the <b>te</b> |                                                                                         |
|                                                          | Spell Check                                                                                            |                                |                                                              |                                       | Confirmatio<br>agreed upo<br>participant        | <b>n Da</b> ton, ar                        | <b>te</b> – Enter the date the Plan was signed,<br>ad/or confirmed by the staff and the |
|                                                          | Plan StatusPending*Start Date07/10/2019Review Date07/09/2020*Confirmation DateImage: Confirmation Date |                                | Click Save of                                                | and /                                 | Activate – the <b>Plan</b> is now <u>Active</u> |                                            |                                                                                         |
|                                                          | Save and Activate Save as Pending Cancel Delete Pending Plan                                           |                                |                                                              |                                       |                                                 |                                            |                                                                                         |
|                                                          | Plan Sultamary<br>Wizard O Oz<br>Birth Date 03/01/1974                                                 |                                |                                                              |                                       | Record ID 10000                                 | 0968                                       |                                                                                         |
|                                                          | Hide Adult Seq 2 Enrolled                                                                              |                                |                                                              | 1-2 55                                |                                                 |                                            |                                                                                         |
|                                                          | Plan Type:                                                                                             | Mode                           | Plan Status                                                  | Start Date:<br>End Date               | Staff: Agency                                   |                                            |                                                                                         |
|                                                          | Employment<br>Paper                                                                                    | Plan                           | Active                                                       | 0//10/2019                            | Laurie J Doheny<br>WF Solutions                 |                                            |                                                                                         |

## **UPDATING/EDITING A PLAN**

A **Plan** must be Updated/Edited when:

- An obstacle or barrier has been overcome
- Goals or Objectives are achieved
- Living Conditions or personal life changes occur, e.g. the person moves, becomes responsible for a family member, falls ill, or if the person changes their name legally

| Plan Summ                                                                | nary                                                                                                    |               |                                                          |                            |                                 |                         |                                 |                                                                  |
|--------------------------------------------------------------------------|----------------------------------------------------------------------------------------------------|---------------|----------------------------------------------------------|----------------------------|---------------------------------|-------------------------|---------------------------------|------------------------------------------------------------------|
| Wizard O Oz                                                              | 104 1407 4                                                                                                    |               |                                                          |                            | R                               | ecord ID 1000009        | 68                              |                                                                  |
| • Hide Adult                                                             | /01/1974<br>t Seq 2 - Er                                                                                                    | nrolled       |                                                          |                            |                                 |                         | FOR I<br>Click<br>page          | PAPER PLANS:<br>Add Plan and complete the steps on<br>es 1 and 2 |
| Plan Type: M                                                             | ode I                                                                                                    | Plan Statu    | IS Start I<br>End Da                                     | Date:<br>ate               | Staff: Agency                   | Action                  | FOR                             | existing <b>ONLINE</b> PLANS:                                    |
| Employment P<br>Online                                                   | lan /                                                                                                    | Active        | 10/01/                                                   | 2019                       | Laurie J Doheny<br>WF Solutions | Copy<br>Achievements    | CIICK                           | Copy and the parter shown will appear                            |
| Employment P<br>Paper                                                    | lan 1                                                                                                    | Inactive      | 07/10/<br>10/01/                                         | 2019<br>2019               | Laurie J Doheny<br>WF Solutions |                         |                                 |                                                                  |
| Add Plan                                                                 | Add Plan       Adult Employment Plan         Wizard O Oz<br>Birth Date 03/01/1974       Record II         Program Seq       2         Agency: Location       Ramsey County Workforce Solutions: North St. Paul |               | Record ID 10000096                                       | 8                          |                                 |                         |                                 |                                                                  |
| Entered by<br>Staff Assigned<br>Plan Mode<br>*Full Legal Name            |                                                                                                    | ed<br>ame     | Laurie J Dohe<br>Laurie J Dohe<br>Online<br>Wizard Of Oz | ny<br>ny                   |                                 | The Plan p<br>be chang  | banel w<br>Ied.                 | vill appear allowing the info to                                 |
|                                                                          | Show Goa                                                                                                    | ls            |                                                          |                            |                                 | Click Edit              | to upde                         | ate the Plan sections.                                           |
| <ul> <li>* Hide Plan</li> <li>Plan Sectio</li> <li>Assessment</li> </ul> |                                                                                                    | Sections<br>n | <b>Review</b><br>Incomplete                              | Include in<br>Printed Plan | Action<br>Edit Delete           | Once item<br>Start Date | ns have<br>, <mark>Revie</mark> | e been updated, <b>enter</b> the<br>w Date & Confirmation Date   |
|                                                                          | *Add Section None Selected Add Section                                                                                                    |               | Click Save                                               | e and A                    | Activate.                       |                         |                                 |                                                                  |
|                                                                          | * Show Case Note                                                                                                    |               |                                                          |                            |                                 |                         |                                 |                                                                  |
|                                                                          | Plan Status<br>*Start Date<br>Review Date<br>*Confirmation                                                                                                    | e<br>n Date   | Pending                                                  |                            |                                 |                         |                                 |                                                                  |
| Save and Activate Save as Pending View/Print Delete Pending Plan         |                                                                                                    |               |                                                          |                            |                                 |                         |                                 |                                                                  |

### SAMPLE ONLINE PLAN

| remplate Name                                                                                                    | WSA14 Dislocated<br>Worker/Adult WIOA ISS/IEP<br>Update 2016 Copy                                                                                                    |
|----------------------------------------------------------------------------------------------------|----------------------------------------------------------------------------------------------------|
| Goal                                                                                                    | Employment Goal:                                                                                                    |
| ACTIVITY                                                                                                    | Assessment                                                                                                    |
| Client Action Steps                                                                                                    |                                                                                                    |
| <ul> <li>Last Position {</li> </ul>                                                                                                    | Employer Name}, {Job Title}, {Wage/Salary}, {Duration/How long} -                                                                                                    |
| <ul> <li>Documentation<br/>occupation or i</li> <li>MN Employment</li> </ul>                                                                                                   | that individual is unlikely to return to a prior occupation or industry if job opportunities in that<br>ndustry are significantly diminished for that individual attached/on file? {Completed indicate "Yes<br>nt Projections for current occupation/career - {Provide Specifics}                                                                                                    |
| <ul> <li>Math/Reading<br/>degree}</li> </ul>                                                                                                    | Assessment {Name of assessment and results or indicate "Not Required" if participant has a 4 year                                                                                                    |
| <ul> <li>Outdated or ob</li> </ul>                                                                                                    | solete skills {Provide Specifics}                                                                                                    |
| <ul> <li>Prior Education</li> </ul>                                                                                                    | and/or Training - {List Highest Level of Education/Trainings}                                                                                                    |
| <ul> <li>Re-employment</li> </ul>                                                                                                    | it Timeframe - {timeframe}                                                                                                    |
| <ul> <li>Unemployment</li> </ul>                                                                                                    | : Benefit End Date (if applicable) - {End Date}                                                                                                    |
| ONET Interest                                                                                                    | Profiler Complete and in file: {Completed indicate "Yes"}                                                                                                    |
| ACTIVITY                                                                                                    | Employment                                                                                                    |
| Client Action Steps                                                                                                    |                                                                                                    |
| <ul> <li>Post complete</li> </ul>                                                                                                    | resume on MinnesotaWorks.net.                                                                                                    |
| <ul> <li>Occupational G</li> </ul>                                                                                                    | ioal/Job Objective - {Describe}                                                                                                    |
| Desired wage                                                                                                    | Amount or range}                                                                                                    |
| <ul> <li>Planned Emplo<br/>goal occupation</li> </ul>                                                                                                    | yment Job Outlook & Wage Estimates (from MN Labor Market Projections - for both primary and<br>ns - if different) - {description}                                                                                                    |
| Complete and                                                                                                    | submit resume to Employment Counselor.                                                                                                    |
| Use social med     Evelene Training                                                                                                    | la/Linkedin for networking and job search.                                                                                                    |
| <ul> <li>Explore trainin</li> </ul>                                                                                                    | gs or Skin opgrade options - { describe }                                                                                                    |
| <ul> <li>Maintain a wor<br/>notes. (Provide</li> </ul>                                                                                                    | k search log including employers you have contacted, positions applied for, dates and follow up<br>to employment counselor if requested)                                                                                                    |
| <ul> <li>Maintain a wor<br/>notes. (Provide</li> <li>Meet/check in</li> </ul>                                                                                                  | k search log including employers you have contacted, positions applied for, dates and follow up<br>to employment counselor if requested)<br>with my employment counselor to discuss job search progress at least every 30 days.                                                                                                    |
| <ul> <li>Maintain a wor<br/>notes. (Provide</li> <li>Meet/check in</li> <li>When hired for<br/>within two wee</li> </ul>                                                       | <ul> <li>w search log including employers you have contacted, positions applied for, dates and follow up et comployment counselor if requested)</li> <li>with my employment counselor to discuss job search progress at least every 30 days.</li> <li>a job, tell job counselor/case manager the employer name, job title, wage and hours per week ks of start date.</li> </ul>                                                                                                    |
| <ul> <li>Maintain a wor<br/>notes. (Provide</li> <li>Meet/check in</li> <li>When hired for<br/>within two wee</li> <li>Attend Worksh</li> </ul>                                | k search log including employers you have contacted, positions applied for, dates and follow up<br>a to employment counselor if requested)<br>with my employment counselor to discuss job search progress at least every 30 days.<br>'a job, tell job counselor/case manager the employer name, job title, wage and hours per week<br>ks of start date.<br>ops, as suggested by counselor {list workshops}                                                                                                    |
| <ul> <li>Maintain a wor<br/>notes. (Provide</li> <li>Meet/check in</li> <li>When hired for<br/>within two wee</li> <li>Attend Worksh</li> </ul>                                | k search log including employers you have contacted, positions applied for, dates and follow up     e to employment counselor if requested)     with my employment counselor to discuss job search progress at least every 30 days.     'a job, tell job counselor/case manager the employer name, job title, wage and hours per week     ks of start date.     ops, as suggested by counselor {list workshops}     Barriers                                                                                                   |
| <ul> <li>Maintain a wornotes. (Provide</li> <li>Meet/check in</li> <li>When hired forwithin two wee</li> <li>Attend Worksh</li> </ul> Activity Activity Client Action Steps    | k search log including employers you have contacted, positions applied for, dates and follow up<br>e to employment counselor if requested)<br>with my employment counselor to discuss job search progress at least every 30 days.<br>'a job, tell job counselor/case manager the employer name, job title, wage and hours per week<br>iks of start date.<br>ops, as suggested by counselor {list workshops}<br>Barriers                                                                                                    |
| Maintain a wor<br>notes. (Provide     Meet/check in     When hired for<br>within two wee     Attend Worksh  ACTIVITY  Client Action Steps     Indicate any is<br>employment pl | k search log including employers you have contacted, positions applied for, dates and follow up<br>e to employment counselor if requested)<br>with my employment counselor to discuss job search progress at least every 30 days.<br>• a job, tell job counselor/case manager the employer name, job title, wage and hours per week<br>eks of start date.<br>ops, as suggested by counselor {list workshops}<br>Barriers<br>sues or concerns that may potentially effect ability to successfully meet the goals of this<br>an. |

| ACTIVITY                | Support Services |                      |
|-------------------------|------------------|----------------------|
|                         |                  |                      |
| Worker/Adult WIOA ISS/I | EP Page 1 of 3   | 4/19/2019 2:41:33 PM |

### SAMPLE ONLINE PLAN continued:

#### **Client Action Steps**

- · Provide a completed Financial Needs Analysis form if support services are requested.
- · Referrals for support services: 211 first call for help
- · Referrals to financial literacy services may be provided
- Comments Employment/Reemployment challenges and concerns including those relating to transportation, housing, childcare, and health insurance may be discussed with your counselor. The program may be able to provide temporary, limited, financial assistance to those in active job search and/or training with demonstrated need. Your counselor will advise on specific documentation. You may also request or be referred to community resource providers for assistance.

### ACTIVITY Training

#### **Client Action Steps**

- · Interest assessment identified (assessment results must be attached to training plan). {results}
- · Skill gaps identified through comparison of the ONET code typical task list for the employment goal. {results}
- Review list of Eligible Training Providers at https://apps.deed.state.mn.us/lmi/cpt/Search
- Complete Training Proposal form and return to employment counselor {Date Due}
- · Maintain regular contact with employment counselor while participating in training (minimum every 30 days)
- Submit financial aid award letters, class schedules, grades and fee statements to employment counselor upon receipt from training provider
- Must maintain satisfactory progress and attend all scheduled classes. This agency will not pay for me to retake a class.
- · Discuss any changes in my training plan with employment counselor BEFORE changing plans
- · Notify employment counselor immediately if training will not be completed within expected timeline
- Provide a copy of certificate/diploma/degree upon receipt from instructor/institution

Comments Training is available to those individuals in need of training services to obtain or retain employment leading to economic self-sufficiency or wages comparable to or higher than wages from previous employment. Training priority is for programs that lead recognized post-secondary credentials aligned with in-demand industry sectors/occupations in the local area. ALL TRAINING PLANS/EXPENSES MUST BE PRE-APPROVED BY YOUR EMPLOYMENT COUNSELOR.

#### ACTIVITY I understand that or agree to:

#### **Client Action Steps**

- I am required to contact my Employment Counselor at least every 30 days to provide updates on progress toward
  employment/training goals; this can be by telephone, in person or through e-mail. I will respond promptly to emails, calls, or letters from my Employment Counselor
- I am required to let my Employment Counselor know when I start working including: employer name, address, job title, starting date and wages, number of hours a week and whether I am eligible for benefits.
- If self-employed; provide quarterly tax statement for 12 months after exit. (This information is needed to verify long-term attachment to the workforce and supports the success of the dislocated worker program)
- I understand that if I have not communicated with my Employment Counselor for 90 consecutive days, my
  enrollment in the program will be terminated.
- I am required to notify my Employment Counselor of any changes in training and/or employment plan, changes in name, address, phone, or situation.
- I am required to provide Employment Counselor with copies of TRAINING CERTIFICATES/GRADES/DEGREE, upon completion.
- · I understand demand for services and budget changes may affect funding availability.

| Template: WSA14 Dislocated | Page 2 of 3 | 4/19/2019 2:41:33 PM |
|----------------------------|-------------|----------------------|
| Worker/Adult WIOA ISS/IEP  |             |                      |
|                            |             |                      |

# **SAMPLE ONLINE PLAN** continued:

|                | I understand the program<br>to 12 months from date I<br>and career progress for p<br>I understand that I must<br>and that lack of complian<br>program applications. | a may assist with follow up servic<br>start employment. The goal of for<br>articipants who have been referr<br>remain in compliance with the te<br>ce may result in termination from | es, including counseling regan<br>blow-up services is to ensure g<br>ed to unsubsidized employmer<br>rms of this agreement to main<br>h the program and may affect | ding the workplace, for up<br>lob retention, wage gains<br>it.<br>tain program enrollment<br>priority of service in future |
|----------------|----------------------------------------------------------------------------------------------------|----------------------------------------------------------------------------------------------------|----------------------------------------------------------------------------------------------------|----------------------------------------------------------------------------------------------------|
|                |                                                                                                    |                                                                                                    |                                                                                                    |                                                                                                    |
|                |                                                                                                    |                                                                                                    |                                                                                                    |                                                                                                    |
|                |                                                                                                    |                                                                                                    |                                                                                                    |                                                                                                    |
|                |                                                                                                    |                                                                                                    |                                                                                                    |                                                                                                    |
|                |                                                                                                    |                                                                                                    |                                                                                                    |                                                                                                    |
|                |                                                                                                    |                                                                                                    |                                                                                                    |                                                                                                    |
|                |                                                                                                    |                                                                                                    |                                                                                                    |                                                                                                    |
| Templ<br>Worke | ate: WSA14 Dislocated                                                                                                    | Page 3 of 3                                                                                                    |                                                                                                    | 4/19/2019 2:41:33 PM                                                                                                    |